## Setup Windows to Backup

### Plug in an External Hard Drive

You will need a drive that is at least the same size as your computers hard drive, but it is advised to get one at least two to four times larger.

## Open the Backup Utility

On Windows 7 - Click on Start Button > in the search box start typing in "Backup" Click on "Backup and Restore". Click on "Setup Backup" Link in Backup and Restore.

On Windows 8 - Start typing "Backup" on the start screen and then choose "Save Backup Copies of Your Files with File History". Click the "Turn On" button in File History

| k                         | File History                                                                | ×                          |
|---------------------------|-----------------------------------------------------------------------------|----------------------------|
| 🔄 🎯 🕤 🕈 🥦 🖌 Control       | Panel + System and Security + File History                                  | ✓ C Search Control Panel P |
| File Edit View Tools Help |                                                                             | 👗 🖻 🗂 🗙 🗸 🖃 🧲              |
| Control Panel Home        | Keep a history of your files                                                | 1                          |
| Restore personal files    | File History saves copies of your files so you can get them back if they're | lost or damaged.           |
| Select drive              | File History is off                                                         |                            |
| Exclude folders           |                                                                             |                            |
| Advanced settings         | Copy files from: Libraries, Desktop, Contacts, and Favorites                |                            |
|                           | Copy files to:<br>External Drive (D.)<br>349 GB free of 683 GB              |                            |
|                           |                                                                             | Turn on                    |
|                           |                                                                             |                            |
|                           |                                                                             |                            |
|                           |                                                                             |                            |
| See also                  |                                                                             |                            |
| Recovery                  |                                                                             |                            |
| System Image Backup       |                                                                             |                            |

# 3

### Set Where to Backup to

Choose the External Hard Drive for your Backups.Windows will automatically list all connected Drives.

| Select Drive                                                                     |                                                                                                    |                                                                                                    | _ 🗆 🔼                                                                                                    |  |
|----------------------------------------------------------------------------------|----------------------------------------------------------------------------------------------------|----------------------------------------------------------------------------------------------------|----------------------------------------------------------------------------------------------------|--|
| Select Drive + Control Panel + System and Security + File History + Select Drive |                                                                                                    | ~ C                                                                                                    | Search Co P                                                                                                    |  |
| , drive                                                                          |                                                                                                    |                                                                                                    |                                                                                                    |  |
| following list, or enter a netwo                                                 | rk location.                                                                                                    |                                                                                                    |                                                                                                    |  |
| Free space                                                                       | Total space                                                                                                    | 1                                                                                                    |                                                                                                    |  |
| 1.42 TB                                                                          | 2.68 TB                                                                                                    |                                                                                                    |                                                                                                    |  |
| 314 GB                                                                           | 683 GB                                                                                                    |                                                                                                    |                                                                                                    |  |
|                                                                                  |                                                                                                    | Add network location                                                                                                    |                                                                                                    |  |
|                                                                                  | Sho                                                                                                    | w all network locations                                                                                                    |                                                                                                    |  |
|                                                                                  |                                                                                                    |                                                                                                    |                                                                                                    |  |
|                                                                                  |                                                                                                    |                                                                                                    |                                                                                                    |  |
|                                                                                  |                                                                                                    |                                                                                                    |                                                                                                    |  |
|                                                                                  |                                                                                                    |                                                                                                    |                                                                                                    |  |
|                                                                                  | OF                                                                                                    | Canaal                                                                                                    |                                                                                                    |  |
|                                                                                  | Select<br>vstem and Security → File Hist<br>v drive<br>following list, or enter a netwo<br>Free space<br>1.42 TB<br>314 GB | Select Drive<br>stem and Security → File History → Select Drive<br>y drive<br>following list, or enter a network location.<br>free space Total space   1.42 TB 2.68 TB   314 GB 683 GB | Select Drive<br>stem and Security > File History > Select Drive<br>v drive<br>following list, or enter a network location.<br>Free space Total space<br>1.42 TB 2.68 TB<br>314 GB 683 GB<br>Add network locations<br>Show all network locations |  |

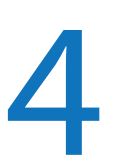

### Set What to Backup

Windows 7 - Backup and Restore will ask you to either let windows choose what to backup or select your own folders. If you let windows choose It will automatically backup User Library (Desktop, Desktop, Documents, Downloads, Music, Pictures, Videos) and default Windows Folders. Ulternatively you can select what to backup.

Windows 8 - File History chooses the folders for you and will automatically save User Library, (Desktop, Documents, Downloads, Music, Pictures, Videos), Contacts and OneDrive Folders.

Click the "Save" button to save your settings and run the backup.